## How to open a word document in google docs

## Click on the document you want to open

| Your work                       | Assigned                                       |
|---------------------------------|------------------------------------------------|
| + Add or c                      | create                                         |
| Mark as D                       | lone                                           |
| synthesis Boo                   |                                                |
| Private comments Add private co | omment 🕨                                       |
| Add private co                  | omment                                         |
| sy                              | rnthesis Boo  Private comments  Add private co |

## Select 'Open in new window'

|                        |     |              | i | Details            |
|------------------------|-----|--------------|---|--------------------|
|                        |     | Assigned     | Ø | Open in new window |
| Current Grade =        | KS4 | ld or create |   |                    |
| Target Grade =         | 1.5 | k as Done    |   |                    |
| Eerndale Community Sch |     | nta          |   |                    |
|                        |     |              |   |                    |

Select 'Open with' and 'Google Docs'

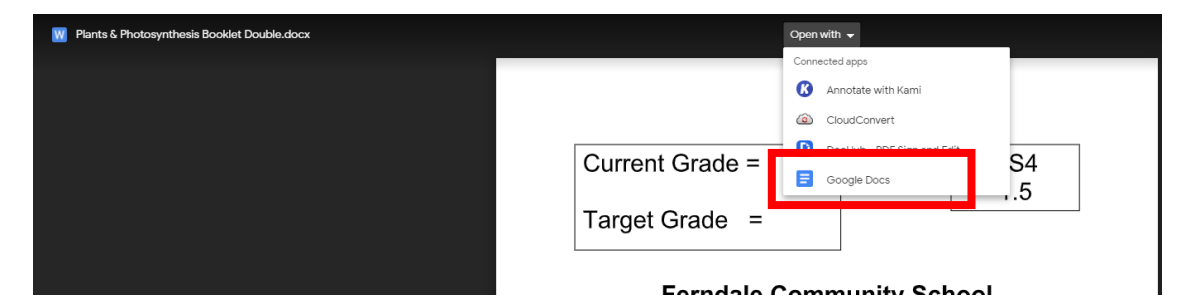

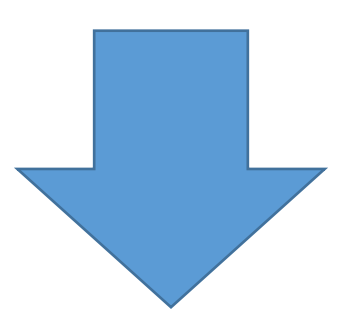

## Select 'File' and 'Save as Google Docs'

| $\leftrightarrow$ $\rightarrow$ C | docs.google.com/document/d/1IrW62gBDojYlwnrNu3RL2Zg_Htr | n3i7yX/edit |
|-----------------------------------|---------------------------------------------------------|-------------|
|                                   |                                                         | Some Word   |
| File                              | ants & Photosynthesis Booklet Double 🛛                  |             |
| $\leftarrow$                      | Share                                                   |             |
| Learn                             | New ►                                                   |             |
| SPEC                              | Open Ctrl+O                                             |             |
| Photo                             | Make a copy                                             | Curren      |
| Leave                             | Save as Google Docs                                     |             |
| Quest                             | Download ►                                              | Target      |

The document will then be open for you to edit in google docs

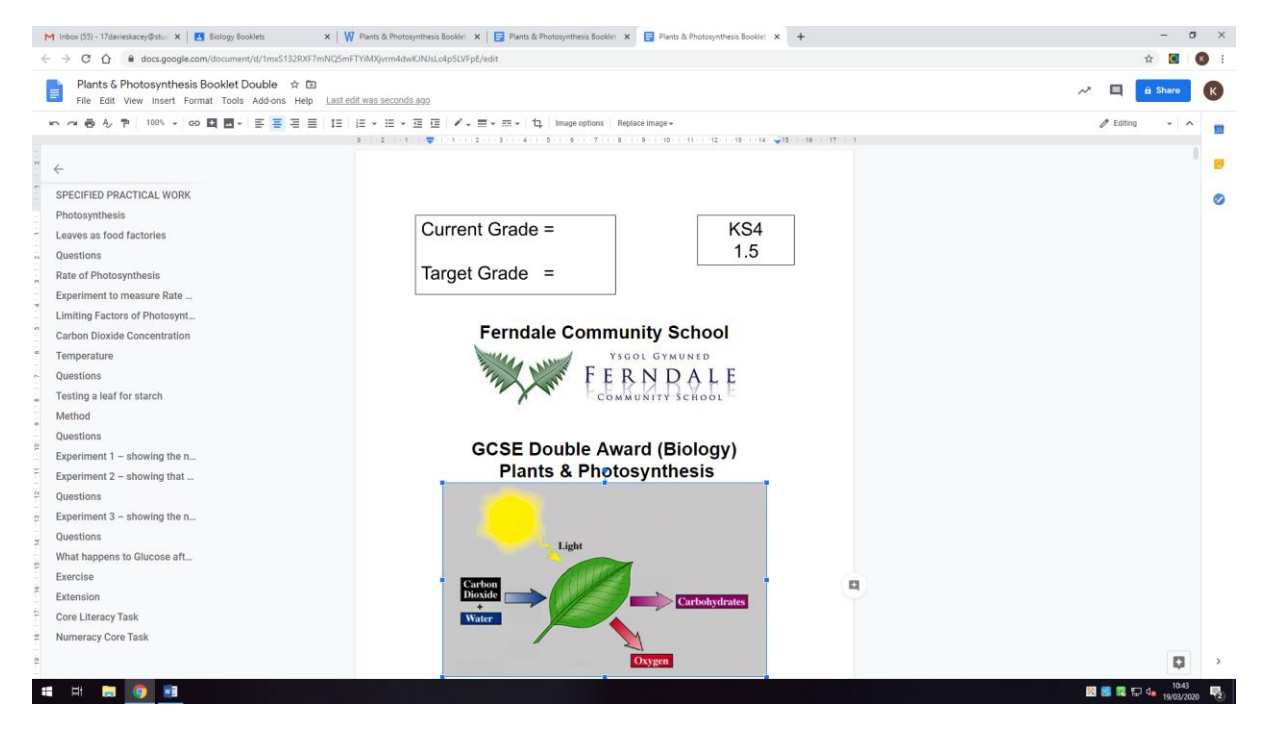

This document will then be visible in your google drive to go back to at a later date.